## • Manual de Estudantes 5 - Como realizar o resgate de senha

**1º)** Acesse o site do CIEE, em seguida informe o seu código ou CPF e clique em "**Próximo**". (Imagem 1)

| Ċ     |                                  |         |
|-------|----------------------------------|---------|
| Digit | te seu código ou CPF             |         |
|       |                                  | Próximo |
| R     | OU<br>Estudantes acessar pelo:   | G f     |
| æ     | Empresas com certificado digital | (i)     |
| e^27  |                                  |         |

2°) Clique no campo "Esqueci minha senha". (Imagem 2)

| Estudante                                   |
|---------------------------------------------|
| <b>Senha</b><br>Þigite sua senha            |
| Campo requerido Acessar                     |
| Esqueci minha senha Acessar com outra conta |

**3°)** Feito isso, informe o seu CPF, e-mail ou Código. Em seguida, clique em "**Solicitar**". (Imagem 3)

| Estudante                                                                                                    |
|----------------------------------------------------------------------------------------------------|
| Informe um dos campos solicitados e receba todas as<br>orientações em seu e-mail para recuperar sua senha com<br>segurança. |
| CPF                                                                                                    |
| Digite seu CPF                                                                                                    |
| E-mail                                                                                                    |
| Digite seu e-mail                                                                                                    |
| Usuário ou código CIEE                                                                                                    |
| Digite seu usuário ou código CIEE                                                                                           |
| Cancelar Solicitar                                                                                                    |

4º) Será enviado para o seu e-mail, um link para recuperação de senha e será exibida a mensagem desta forma, com uma barrinha verde. (Imagem 4)

| Estudante                                   |  |
|---------------------------------------------|--|
|                                             |  |
| Senha<br>Digite sua senha                   |  |
| Campo requerido                             |  |
| Acessar                                     |  |
| Esqueci minha senha Acessar com outra conta |  |

## SITUAÇÃO 1: O estudante possui acesso ao e-mail cadastrado.

**1°)** O estudante deve acessar o seu e-mail cadastrado, que será exibido com alguns dados omitidos, a fim de que o mesmo saiba qual foi o e-mail que utilizou para fazer o cadastro no Portal, ex: "bre\*\*\*\*\*\*z@ciee.ong.br". (Imagem 5)

| Recupere sua senha<br>Informe um dos campos solicitados e receba todas as orientações<br>em seu e-mail para recuperar sua senha com segurança.                                                                              |      |
|----------------------------------------------------------------------------------------------------|------|
| Email enviado com sucesso!<br>Acesse seu e-mail cadastrado (bre*******z@ciee.ong.br)<br>para criar uma nova senha. Caso tenha alguma dificuldade em<br>recuperar<br>a sua senha podemos ajudá-lo pelo canal fale com o CIEE |      |
| Voltar                                                                                                    | chat |

**2º)** Após acessar o seu e-mail, será necessário clicar no link informado para efetuar a atualização da senha de acesso. (Imagem 6)

## Recuperação de Senha de Acesso D Caixa de entrada ×

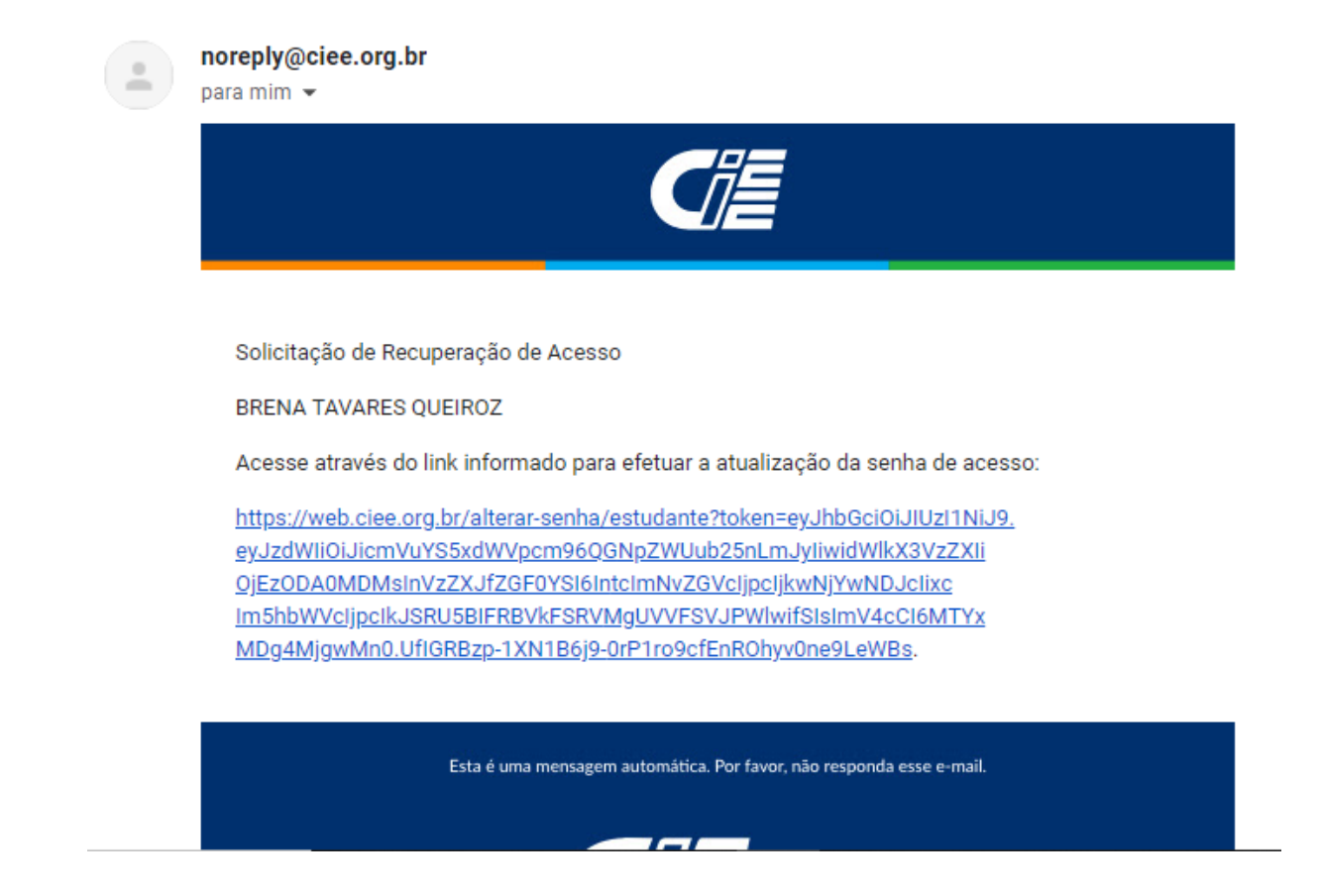

**3°)** Cadastre uma nova senha de acesso e em seguida clique em "**confirmar**". (Imagem 7)

| Olá, BRENA TAVARES QUEIROZ<br>Cadastre a sua nova senha.<br>Informe a Nova Senha |  |
|----------------------------------------------------------------------------------|--|
| Repita a Nova Senha                                                              |  |
| Confirmar                                                                        |  |
|                                                                                  |  |

OBS 1: A nova senha de acesso deve ter o tamanho máximo de cinco caracteres.

**4º)** A senha será redefinida e o estudante deverá realizar login para acessar o Portal CIEE. (Imagem 8)

| Senha alterada com sucesso! |  |
|-----------------------------|--|
| Faça seu login novamente    |  |
| Efetuar Login               |  |
|                             |  |
|                             |  |

## SITUAÇÃO 2: O estudante não possui acesso ao e-mail cadastrado.

1°) Após ser exibida a mensagem com orientações e você identificar que não possui mais acesso ao e-mail que foi cadastrado anteriormente, clique no campo "Fale com o CIEE".
 (Imagem 9)

| Recupere sua senha<br>Informe um dos campos solicitados e receba todas as orientações<br>em seu e-mail para recuperar sua senha com segurança.                                                                              |      |
|----------------------------------------------------------------------------------------------------|------|
| Email enviado com sucesso!<br>Acesse seu e-mail cadastrado (bre*******z@ciee.ong.br)<br>para criar uma nova senha. Caso tenha alguma dificuldade em<br>recuperar<br>a sua senha podemos ajudá-lo pelo canal fale com o CIEE |      |
| Voltar                                                                                                    | chat |

2º) Você será direcionado para a página do "Fale com o CIEE", no Portal CIEE. (Imagem 10)

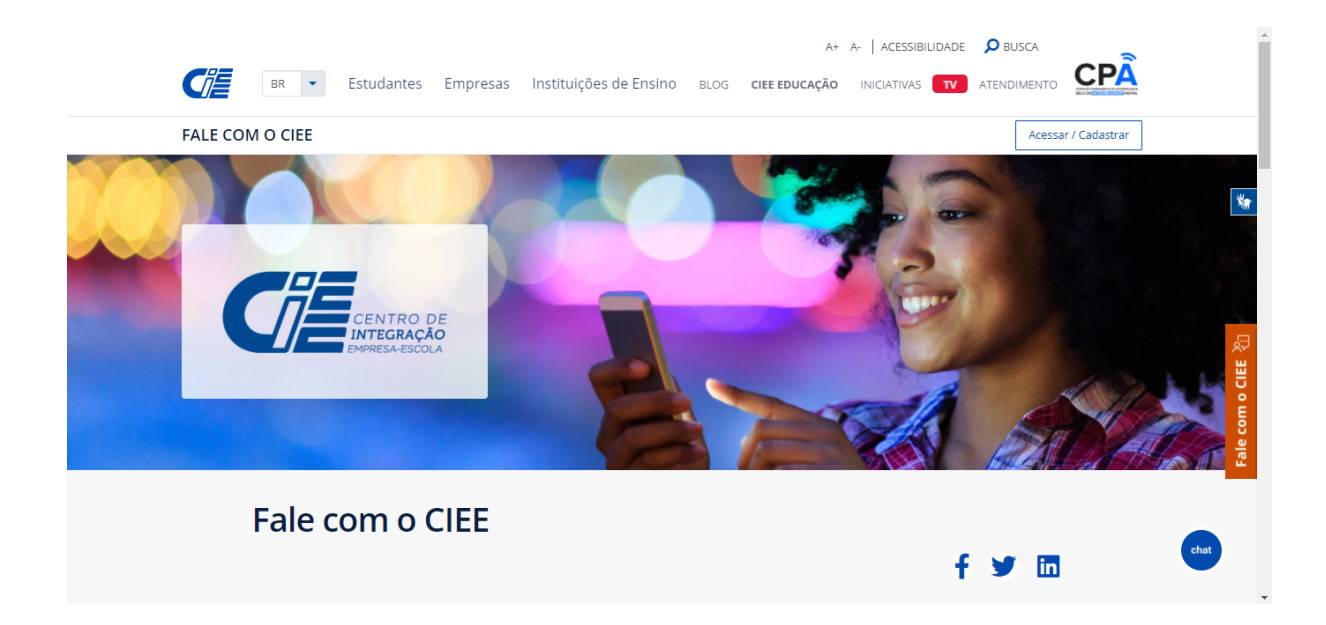

3º) Logo após, desça a tela e clique no campo "Criar novo Ticket". (Imagem 11)

| FALE C | COM O CIEE                         |   |   | Acessar / Cadastrar | •         |
|--------|------------------------------------|---|---|---------------------|-----------|
|        |                                    |   | k |                     |           |
| Fale   | com o CIEE                         |   |   |                     | ¥-        |
|        |                                    | f | y | in                  | <u>**</u> |
|        | Criar novo ticket                  |   | • | ]                   |           |
|        | Uing Verificar andamento do ticket |   | • |                     | o CIEE 🍕  |
|        |                                    |   |   |                     | Fale com  |
|        |                                    |   |   |                     |           |
|        |                                    |   |   | chat                |           |

**4º)** Para realizar a abertura da solicitação, realize o preenchimento de todos os campos requisitados. (Imagem 12)

| FALE COM O CIEE                         | Acessar / Cadastrar |
|-----------------------------------------|---------------------|
| Abrir novo ticket                       |                     |
| Nome                                    |                     |
|                                         |                     |
| E-mail                                  | *                   |
| CPF/CNPJ                                |                     |
|                                         |                     |
| Telefone                                | CIE                 |
| Informe o seu Estado                    | e com               |
| EX.: Sao Paulo, Listino Federal e Ceara | Ĩ                   |
| Assunto                                 |                     |
|                                         | Chat                |
| Mensagem                                |                     |

5°) Em seguida, clique em "Enviar chamado". (Imagem 13)

| FA | LE COM O CIEE                                                                                                  | Acessar / Cadastrar                                                                                                    |
|----|----------------------------------------------------------------------------------------------------|----------------------------------------------------------------------------------------------------|
|    | Telefone                                                                                                    |                                                                                                    |
|    | Informe o seu Estado<br>Ex∴ São Paulo, Distrito Federal e Ceará                                                |                                                                                                    |
|    |                                                                                                    | *                                                                                                    |
|    | Assunto                                                                                                    |                                                                                                    |
|    | Mensagem                                                                                                    | Res and the second second seco |
|    | ti de la companya de la companya de la companya de la companya de la companya de la companya de la companya de | o CIEE                                                                                                    |
|    | Não sou um robô<br>reCAPTCHA<br>Princidade - Temos                                                             | Fale com                                                                                                    |
|    | Enviar chamado                                                                                                 | chat                                                                                                    |

**6°)** Será exibida a mensagem que o ticket foi criado com sucesso e que foi enviado um e-mail contendo as informações do ticket. (Imagem 14)

| <b>FA</b> | LE COM O CIEE                                                                              |   | Acessar / Cadastrar |            |
|-----------|--------------------------------------------------------------------------------------------|---|---------------------|------------|
| Fal       | e com o CIEE                                                                               |   |                     |            |
|           | f                                                                                          | y | in                  | ***        |
|           | Ticket criado com sucesso. Foi enviado um e-mail contendo as informações do ticket criado. |   |                     |            |
|           | Criar novo ticket                                                                          | × |                     | <u>ت</u> ې |
|           | Verificar andamento do ticket                                                              | • |                     | m o CIEE   |
|           |                                                                                            |   |                     | Fale co    |
|           |                                                                                            |   |                     | hat        |

**7º)** Em seu e-mail, será possível visualizar além de orientações, o número do ticket e o link em que poderá verificar o andamento da solicitação . (Imagem 15)

|   | Confirmação de Recebimento. D Caixa de entrada x                                                                                                    |                     |   | • | Z |
|---|----------------------------------------------------------------------------------------------------|---------------------|---|---|---|
| • | <b>falecomociee@ciee.org.br</b> <u>por</u> reclameaqui.com.br<br>para mim ▼                                                                                                    | 11:34 (há 0 minuto) | ☆ | ¢ | : |
|   | Fale Conosco<br>Oil Recebernos o seu Ticket!                                                                                                    |                     |   |   |   |
|   | Olá <b>Brena Tavares Queiroz</b> ,<br>Nós recebemos a sua solicitação de atendimento feita através do Ticket de número <b>2881901</b> e para verificar a<br>resposta basta clicar no link:<br><u>https://portal.ciee.org.br/atendimento/fale-com-o-ciee/</u><br>Caso queira nos dar mais alguma informação a respeito deste mesmo assunto, utilize do link fornecido acima<br>ou acesse nosso site, na página do Fale com o CIEE e informe seu endereço de email e o número de seu ticket<br><b>2881901</b> . |                     |   |   |   |
|   | Obrigado!                                                                                                    |                     |   |   |   |

Para verificar o andamento da tratativa:

1º) Após clicar no link, você será direcionado para esta página e deve clicar no campo "Verificar andamento do Ticket". (Imagem 16)

| FAI | LE COM O CIEE                       |    | Acessar / Cadastrar | <b></b>   |
|-----|-------------------------------------|----|---------------------|-----------|
| Fal | e com o CIEE                        |    |                     |           |
|     |                                     | f¥ | in                  | ***       |
|     | Criar novo ticket                   | •  |                     |           |
|     | Upper Verificar andamento do ticket | •  |                     | CIEE 🖉    |
|     |                                     |    |                     | ale com o |
|     |                                     |    |                     |           |
|     |                                     |    | C                   | hat       |

2°) Preencha os campos solicitados e em seguida clique em "Verificar". (Imagem 17)

| <b>FALE</b> | COM O CIEE                                  | 1197~17/ | Acessar / Cadastrar | <b>^</b>   |
|-------------|---------------------------------------------|----------|---------------------|------------|
| Fale        | com o CIEE                                  | f¥       | in                  | *          |
|             | Verificar andamento do ticket               |          |                     |            |
|             | Email                                       |          |                     | CIEE 🖉     |
|             | N° do ticket                                |          |                     | Fale com o |
|             | reCAPICHA<br>Prozedata - Temas<br>Verificar |          | e                   | that       |

**3º)** Para visualizar o histórico da solicitação, clique na seta indicada (em destaque na imagem), logo acima do campo "**sair**". (Imagem 18)

| FALE COM O CIEE                | Acessar / Cadastrar                   |
|--------------------------------|---------------------------------------|
| Fale com o CIEE                | f 🎔 🛅                                 |
| Ticket encontrado com sucesso. | 0                                     |
| Olá , confira o seu ticket     |                                       |
| #2881901 TESTE                 | · · · · · · · · · · · · · · · · · · · |
|                                | حقةr<br>عاق                           |
|                                | chat                                  |

4º) Feito isso, será possível verificar o andamento da solicitação. (Imagem 19)

| <b>FAL</b> | LE COM O CIEE                   |    | Acessar / Cadastrar | •        |
|------------|---------------------------------|----|---------------------|----------|
|            |                                 | f  | Y in                |          |
|            | Ticket encontrado com sucesso.  | X  |                     | - 1      |
|            | Olá , confira o seu ticket      |    |                     | *        |
|            | #2881901   TESTE                | •  |                     |          |
|            | Aguardando resposta da empresa. |    |                     | چې<br>۲  |
|            | O Historico                     |    |                     | n o CIE  |
|            | 15/01/2021 dia 11.34 TESTE      |    | _                   | Fale con |
|            |                                 | ۹S | cha                 |          |
|            |                                 |    |                     |          |